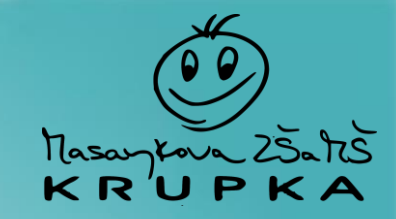

# Google Family Link návod

Mgr. Jan Svoboda

školní metodik prevence 📢

Mgr. Tomáš Oravec

zástupce ředitele školy

## Co to je Google Family Link?

- aplikace sloužící jakožto rodičovská kontrola
- základní funkce, které můžete nastavovat
  - blokování webů
  - omezení času u obrazovky
  - provozní doba (doba klidu)
  - sledování polohy
- ovládáno ze zařízení rodiče
- vhodné pro Android i iOS

 $\rightarrow$   $\rightarrow$   $\rightarrow$ 

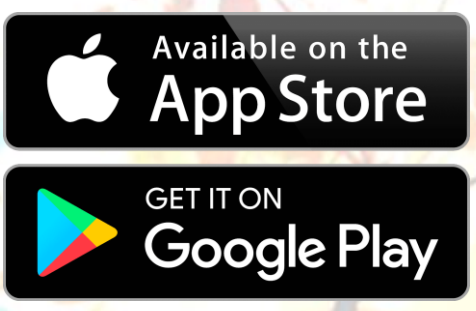

#### Proč mít rodičovskou kontrolu?

- prevence rizik digitálního prostoru
  - závislost na mobilních hrách
  - sociální sítě
  - přístupnost nevhodného materiálu
    - a mnoho dalšího ...
- výzva pro rodiče 
  → udržet děti v bezpečí i v online prostoru
  - takřka nemožné monitorovat aktivity dětí na síti
  - děti mají většinou před rodiči/prarodiči náskok
- vlastní nastavení parametrů (vlastní pravidla dohledu)

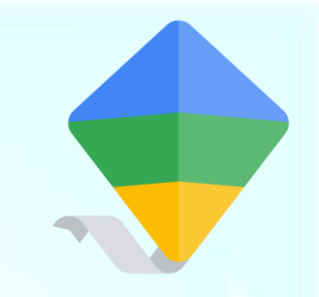

- stáhněte Aplikaci Family Link do telefonu dítěte
  - Google Play Store (Android) nebo Apple App Store (iOS)
- podrobný postup:
  - otevřete jeden z uvedených obchodů a vyhledáte aplikaci Google Family Link
  - kliknete na stáhnout aplikaci
  - počkáte až se aplikace naistaluje a otevřete ji

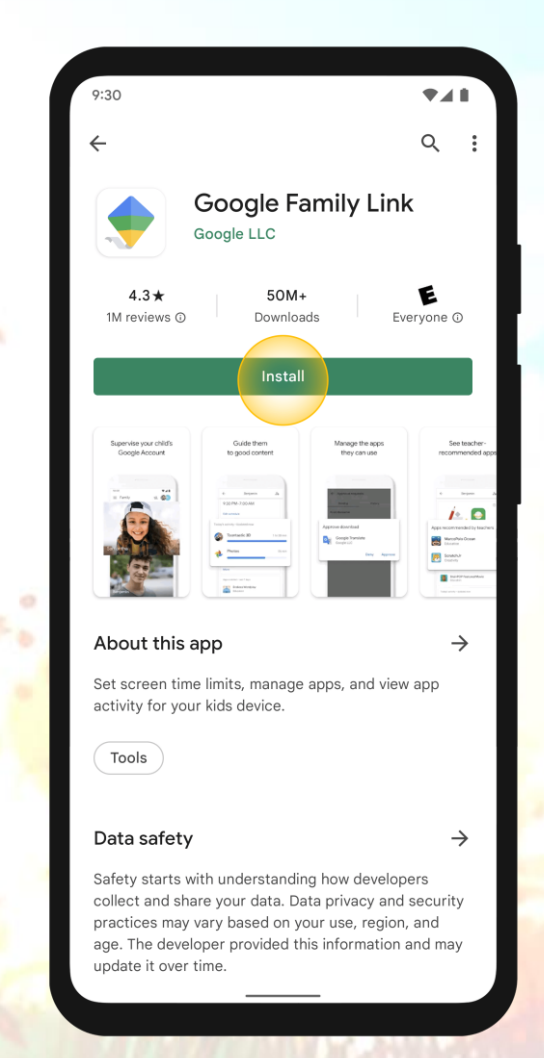

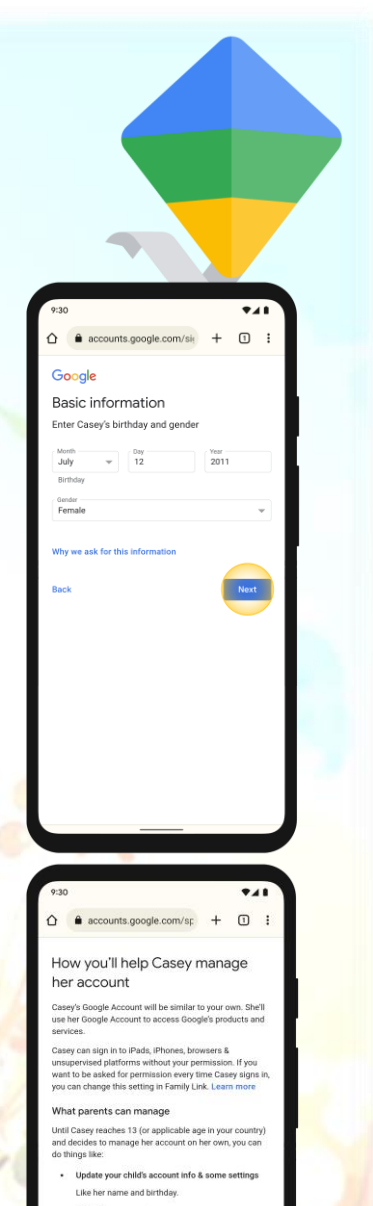

 $\rightarrow$ 

- vytvořte účet vašeho dítěte
- pro vytvoření účtu postupujte podle pokynů na displeji telefonu
  - vše se týká osobních údajů o vytvářeném účtu (dítěti)
  - zde nastavíte i svůj účet jako dohled (rodič) – obrázek 5

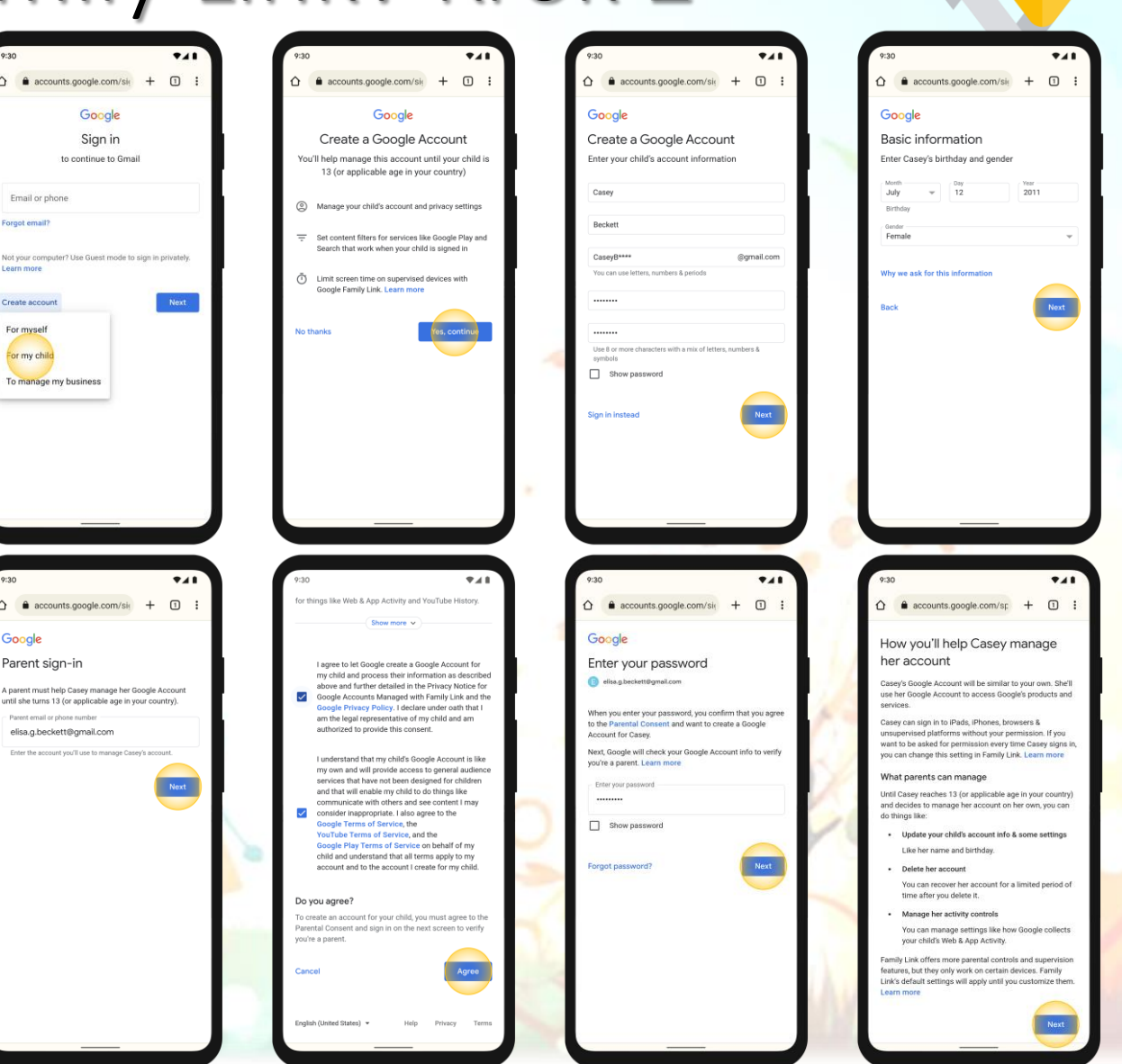

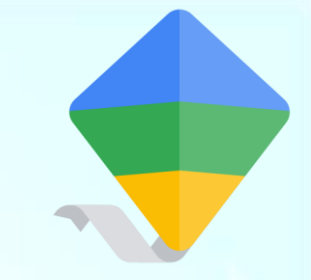

spojte vaše zařízení s dětským účtem

opět postupujte podle pokynů na displeji telefonu

pro lepší názornost je přiložen postup jednotlivých kroků

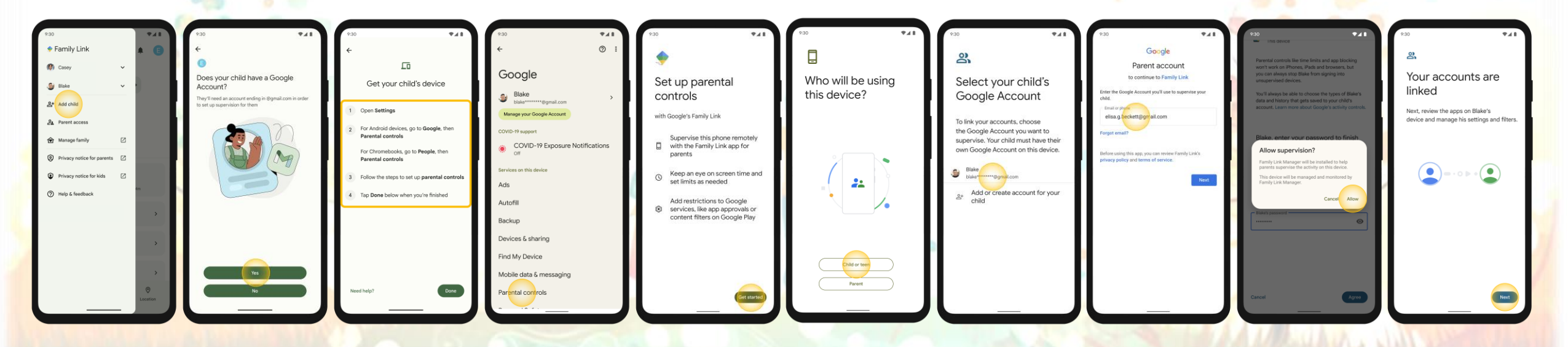

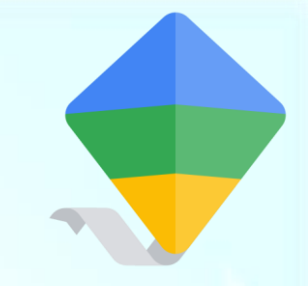

nastavte jednotlivá pravidla užívání

tento krok je individuální, záleží na každém jaká pravidla a jak nastaví

- nastavení nočního klidu (např. 22:00 6:00)
- časový limit na vybrané aplikace (hry, sociální sítě, ...)
- blokace zvolených webů
- čas u obrazovky
- poloha

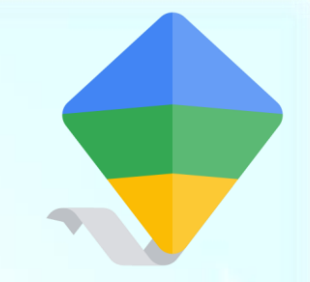

- ověřte, že nastavení fungují
- na zařízení dítěte otestujte, zda aplikace pracuje tak, jak jste ji nastavili
- na vašem zařízení zkontrolujte, že aplikace zaznamenává aktivitu dětského účtu
- pokud vše funguje jak má, je vaše rodičovská kontrola aktivní